# Afvinke fagmål

'n

| Gå direkte fra dit                                                                                                    | Dansk                                                                                                    |
|----------------------------------------------------------------------------------------------------|----------------------------------------------------------------------------------------------------|
| skema.                                                                                                    | Onsdag den 17/10-12 kl. 08.00 - 08.45<br>Lærer: Pia (rikr) 850Kristoffersen                                                                                                    |
| Klik på en<br>skemabrik og<br>Vælg: Afgiv<br>karakterer og<br>evaluér<br>Dette kræver, at det<br>er Læringsaktivite-<br>ten, der danner<br>grundlag for<br>skemalægningen i<br>EASY-A. | Learer       Fraværsregistrering         Fraværsregistrering         Holdets fravær         Skemabaseret fravær         Fravær pr. skolefag         Oversigter         Holdliste med fotos         Elevlisten         Undervisning         Materialer og opgaver         Skemanoteoversigt og -redigering         Afgiv karakterer og evaluér                                                                                                    |
| Man kan også<br>komme til<br>evalueringsvinduer<br>via menuer<br>Evaluering og<br>fremsøge<br>Læringsaktiviteten<br>via det udbudte<br>undervisningsforløb.                            | Evaluering         Evaluering         Helhedsvurdering         Helhedsvurd.skabelon         Trin 1 af 2 i fremsegning         Du kan afgrænse din sagning ved at angive et eller flere sægekriterier. Der sæges på udbudte læringsaktiviteter, hvor slutdatoen højst er 31 dage gammel.         Udbudt uv-forløb         Læringsaktivitet         • Nis / skjul flere sægekriterier. Hvis en af nedenstående sægekriterier udfyldes, fremsøges også udbudte læringsaktiviteter, hvor slutdatoen er ældre end 31 dage. |

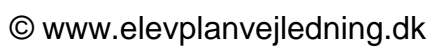

| Læringsaktivitet                                                                                                    |                                                                                                    |                                                                                                    | Start                                                                                                    | Slut                                                                                                    | Afvink<br>elever                                                                           | Giv<br>karakterer                               | Skriftlige<br>evalueringe |  |  |  |
|----------------------------------------------------------------------------------------------------|----------------------------------------------------------------------------------------------------|----------------------------------------------------------------------------------------------------|----------------------------------------------------------------------------------------------------|----------------------------------------------------------------------------------------------------|--------------------------------------------------------------------------------------------|-------------------------------------------------|---------------------------|--|--|--|
| 1 kvartal A1 Omsorg, aktivit                                                                                                    | et og rehabilitering                                                                                                    | khh                                                                                                    | 11-01-2010                                                                                                    | 16-04-201                                                                                                    | 0 ==                                                                                       | 50                                              |                           |  |  |  |
| Klik på ikonet                                                                                                    | Windows Inte                                                                                                    | rnet Explorer                                                                                                    |                                                                                                    |                                                                                                    |                                                                                            |                                                 | 23                        |  |  |  |
| Afvink<br>elever                                                                                                    | Ø<br>ki                                                                                                    | DVARSEL: Du kar<br>ctivitetens eleme<br>U KAN IKKE FOR<br>nsker du at afvin<br>ed at klikke på tre<br>nsker du at afvin<br>ikke på trekanter | n nu med et klik<br>nter og mål.<br>TRYDE.<br>ike mål i et elen<br>ike mål i venst<br>ke mere detalje<br>n til venstre for o                                                    | afvinke all<br>nent af gan<br>tre ud for al<br>ret, så udfo<br>elementets                                          | e målpinde på<br>gen, så fold ak<br>ktivitetens titel<br>vld endnu et ni<br>og evt. fagets | alle<br>tiviteten ud,<br>veau, ved at<br>titel. |                           |  |  |  |
| udløser en advarsel:                                                                                                    |                                                                                                    |                                                                                                    |                                                                                                    | C                                                                                                    |                                                                                            |                                                 | _                         |  |  |  |
| Der er ved at                                                                                                    | OK Annuller                                                                                                    |                                                                                                    |                                                                                                    |                                                                                                    |                                                                                            |                                                 |                           |  |  |  |
|                                                                                                    |                                                                                                    |                                                                                                    |                                                                                                    |                                                                                                    |                                                                                            | -                                               |                           |  |  |  |
| afvinke ALLE mål<br>på ALLE elementer.                                                                                                    |                                                                                                    |                                                                                                    |                                                                                                    |                                                                                                    |                                                                                            |                                                 |                           |  |  |  |
| afvinke ALLE mål<br>på ALLE elementer.<br>I dette vindue har du<br>mulighed for at<br>afvinke eleverne på<br>aktivitets niveau.                                                                        | Afvinkning af n<br>rehabilitering k<br>Udbudt undervisning<br>Læringsaktivitet<br>gem gem og k                                                                                     | nålpinde for læri<br>chh"<br>sforløb 1. kvartal 1. si<br>1 kvartal A1 (<br>kkk.                                                              | <b>ingsaktiviteten</b><br>koleperiode 8 khh<br>Omsorg, aktivitet og ref                                                                                                    | "1 kvartal                                                                                                    | A1 Omsorg, a                                                                               | ktivitet og                                     |                           |  |  |  |
| afvinke ALLE mål<br>på ALLE elementer.<br>I dette vindue har du<br>mulighed for at<br>afvinke eleverne på<br>aktivitets niveau.                                                                        | Afvinkning af n<br>rehabilitering k<br>Udbudt undervisning<br>Læringsaktivitet<br>gem gem og k<br>Opnået Efternavn                                                                 | nålpinde for læri<br>thh"<br>sforløb 1. kvartal 1. s<br>1 kvartal A1 (<br>k bak                                                              | ingsaktiviteten<br>koleperiode 8 khh<br>Omsorg, aktivitet og ref<br>Afgangsdato Evo<br>Læ                                                                                       | "1 kvartal<br>habilitering khh<br>Huteringer<br>rer Elev                                                           | A1 Omsorg, a<br>11-01-2010 16-0<br>Opnået - Tilm                                           | ktivitet og<br>1-2010<br>Ndt - Afvist           |                           |  |  |  |
| afvinke ALLE mål<br>på ALLE elementer.<br>I dette vindue har du<br>mulighed for at<br>afvinke eleverne på<br>aktivitets niveau.<br>Hvis du ønsker at                                                   | Afvinkning af n<br>rehabilitering k<br>Udbudt undervisning<br>Læringsaktivitet<br>gem gem og k<br>Opnået Efternavn<br>elev                                                         | nålpinde for læri<br>chh"<br>sførløb 1. kvartal 1. si<br>1 kvartal A1 (<br>k kk<br>Fornavn<br>Anne Vibeke 021109                             | ingsaktiviteten<br>koleperiode B khh<br>Omsorg, aktivitet og ref<br>Afgangsdato<br>Læ                                                                                           | "1 kvartal<br>habilitering khh<br>sueeringer<br>rer Elev                                                           | A1 Omsorg, a<br>11-01-2010 16-0<br>Opnået - Tilm                                           | ktivitet og<br>42010                            |                           |  |  |  |
| afvinke ALLE mål<br>på ALLE elementer.<br>I dette vindue har du<br>mulighed for at<br>afvinke eleverne på<br>aktivitets niveau.<br>Hvis du ønsker at<br>afvinke alle mål                               | Afvinkning af n<br>rehabilitering I<br>Udbudt undervisning<br>Læringsaktivitet<br>gem gem gem ge<br>elev<br>elev<br>elev<br>Elev                                                   | nålpinde for læri<br>thh"<br>sforløb 1.kvartal 1. s<br>1 kvartal A1 (<br>k luk<br>Fornavn<br>Anne Vibeke 021109<br>SSA KH                    | ingsaktiviteten<br>koleperiode B khh<br>Omsorg, aktivitet og ret<br>Afgangsdato<br>Læ                                                                                           | "1 kvartal<br>habilitering khh<br>sueringer<br>rer Elev<br>0 20 0                                                  | A1 Omsorg, a<br>11-01-2010 16-0<br>Opnået - Tilm                                           | ktivitet og<br>1-2010                           |                           |  |  |  |
| afvinke ALLE mål<br>på ALLE elementer.<br>I dette vindue har du<br>mulighed for at<br>afvinke eleverne på<br>aktivitets niveau.<br>Hvis du ønsker at<br>afvinke alle mål<br>markér i boksen:           | Afvinkning af n<br>rehabilitering k<br>Udbudt undervisning<br>Læringsaktivitet<br>gem gem og k<br>Opnået Efternavn<br>elev<br>F elev<br>Elev<br>F Elev                             | Anne Vibeke 021109<br>SSA KH<br>SSA PK                                                                                                    | ingsaktiviteten<br>koleperiode B khh<br>Omsorg, aktivitet og ref<br>Afgangsdato<br>Eve<br>Z<br>Z<br>Z<br>Z<br>Z                                                                 | *1 kvartal<br>habilitering khh<br>rer Elev<br>0 @ 0<br>0 @ 0<br>0 @ 0<br>1 @ 0                                     | A1 Omsorg, a<br>11-01-2010 16-0<br>Opsået - Tilm                                           | ktivitet og<br>1-2010                           |                           |  |  |  |
| afvinke ALLE mål<br>på ALLE elementer.<br>I dette vindue har du<br>mulighed for at<br>afvinke eleverne på<br>aktivitets niveau.<br>Hvis du ønsker at<br>afvinke alle mål<br>markér i boksen:           | Afvinkning af n<br>rehabilitering I<br>Udbudt undervisning<br>Læringsaktivitet<br>gem gem gem ge<br>elev<br>r elev<br>elev<br>r elev<br>Elev<br>r Elev<br>ELEV1                    | Anne Vibeke 021109<br>SSA KH<br>SSA PK<br>Klaus SSA                                                                                          | ingsaktiviteten<br>koleperiode B khh<br>Omsorg, aktivitet og ret<br>Afgangsdato<br>Læ<br>2<br>2<br>2<br>2<br>2<br>2<br>2<br>2<br>2<br>2<br>2<br>2<br>2<br>2<br>2<br>2<br>2<br>2 | *1 kvartal<br>habilitering khh<br>sueringer<br>rer Elev<br>0 20<br>0 20<br>0 20<br>1 20<br>0 20<br>0 20<br>0 20    | A1 Omsorg, a<br>11-01-2010 16-0<br>Opnået - Tilm                                           | ktivitet og<br>1-2010                           |                           |  |  |  |
| afvinke ALLE mål<br>på ALLE elementer.<br>I dette vindue har du<br>mulighed for at<br>afvinke eleverne på<br>aktivitets niveau.<br>Hvis du ønsker at<br>afvinke alle mål<br>markér i boksen:<br>Opnået | Afvinkning af n<br>rehabilitering k<br>Udbudt undervisning<br>Læringsaktivitet<br>gem gem og k<br>Opnået Efternavn<br>elev<br>elev<br>elev<br>Elev<br>Elev<br>Elev<br>Elev<br>Elev | Anne Vibeke 021109<br>SSA KH<br>SSA PK<br>Klaus SSA<br>0610 elev Anne                                                                        | ingsaktiviteten<br>koleperiode B khh<br>Omsorg, aktivitet og ref<br>Afgangsdato<br>Læ<br>2<br>2<br>2<br>2<br>2<br>2<br>2<br>2<br>2<br>2<br>2<br>2<br>2<br>2<br>2<br>2<br>2<br>2 | *1 kvartal<br>habilitering khh<br>rer Elev<br>0 @ 0<br>0 @ 0<br>0 @ 0<br>1 @ 0<br>1 @ 0<br>1 @ 0<br>1 @ 0<br>1 @ 0 | A1 Omsorg, a<br>11-01-2010 16-0<br>Opsået - Tilm                                           | ktivitet og<br>1-2010                           |                           |  |  |  |

2

| _ | _ | 1 |
|---|---|---|
| - | - |   |
|   | = | - |

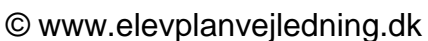

| ratemativ mulighed.                                                                            | Læri                                        | ngsak                                                                                                    | tivitet: 1 kvartal A1 (                                               | Omsorg, aktivitet og rehabilitering                                                                                                    | khh                              |                  |                   |  |  |
|------------------------------------------------------------------------------------------------|---------------------------------------------|----------------------------------------------------------------------------------------------------|-----------------------------------------------------------------------|----------------------------------------------------------------------------------------------------|----------------------------------|------------------|-------------------|--|--|
| Klik på elevens                                                                                | Afvin                                       | k målpir                                                                                                    | de for: Klaus SSA Elevi                                               | 1                                                                                                    |                                  |                  |                   |  |  |
| navn og tag stilling                                                                           | Timeld                                      | t i periode                                                                                                    | 11-01-2010 - 16-04-2010                                               |                                                                                                    |                                  |                  |                   |  |  |
| til do opkolto                                                                                 | Afvinkn                                     | ingen kan<br>alle målsi                                                                                                    | foretages for<br>vie på en nang eller                                 |                                                                                                    |                                  |                  |                   |  |  |
|                                                                                                |                                             | alle målpi<br>målpinde                                                                                                    | ide på et læringselement, eller                                       | f                                                                                                    |                                  |                  |                   |  |  |
| målpinde for en                                                                                | 174                                         |                                                                                                    |                                                                       |                                                                                                    |                                  |                  |                   |  |  |
| elev.                                                                                          |                                             |                                                                                                    |                                                                       | 20202000                                                                                                    | and the second                   | 1000             |                   |  |  |
|                                                                                                | Opnãe                                       | gselemer<br>t Tilmeldt                                                                                                    | t: A1 Omsorg, aktivitet og re<br>Afrist Opnilet i anden<br>sammenhæng | ehabilitering                                                                                                    | Evaluer                          | ing              |                   |  |  |
|                                                                                                | 8                                           | 33                                                                                                    | Fag: Da                                                               | ansk niveau C                                                                                                    | 22 3                             |                  |                   |  |  |
|                                                                                                | 0                                           | •                                                                                                    | C 10 Elev<br>klar<br>sam                                              | 10 Elevne kan anvende det skrevne og talte sprog hensigtsmæssigt, korrekt,<br>klart, præcist og valeret i erhvervsfaglige uddannelsesmæssige og almene<br>sammenbænge. |                                  |                  |                   |  |  |
|                                                                                                | c                                           | C     If Eleven kan forholde sig til og reflektere over korrekt sprog, retstavning og<br>tegnsætning samt forholde sig til og reflektere over regler og normer for<br>sprogbrug i såvel egne som andres tekster i erhvensfaglige<br>uddarenelsesmæssige og almene sammanhænge. |                                                                       |                                                                                                    |                                  |                  |                   |  |  |
|                                                                                                | c                                           | æ                                                                                                    | C 12 Elev<br>ertw                                                     | wen kan reflektere over og redegøre for sprogets brug o<br>wervsfaglige, uddarmelsesmæssige og almene samme                                                            | g funktion i<br>ihænge, herunder |                  |                   |  |  |
|                                                                                                |                                             |                                                                                                    | sam<br>kons                                                           | mspillet mellem forskellige teksttypers indhold, form, fo<br>ntekst                                                                                                    | nktion og                        |                  |                   |  |  |
| Afvinkning af                                                                                  | f må                                        | àl p                                                                                                    | r. <u>læring</u>                                                      | nspilet mellem forskellige teksttypere indhold, form, fv<br>ntekst<br>JSEIEMENT                                                                                        | nktion og                        |                  |                   |  |  |
| Afvinkning af<br>Læringsaktivitet                                                              | f må                                        | al p                                                                                                    | r. <u>læring</u>                                                      | nspilet mellem forskellige teksttypere indhold, form, fv<br>ntekst<br><b>JSEIEMENT</b><br>Start                                                                        | Slut                             | Afvink<br>elever | Giv<br>karakterei |  |  |
| Afvinkning at<br>Læringsaktivitet<br>1 kvartal A1 Omsorg                                       | f må                                        | al p                                                                                                    | r. <u>læring</u>                                                      | nspilet mellem forskellige teksttyperë indhold, form, fv<br>ntekst<br>gselement<br>Start<br>11-01-2010                                                                 | Slut<br>16-04-2010               | Afvink<br>elever | Giv<br>karakterer |  |  |
| Afvinkning af<br>Læringsaktivitet<br>1 kvartal A1 Omsorg<br>Læringselementer                   | f må<br>g, aktivit                          | al p<br>tet og<br>tvarta                                                                                                    | r. <u>læring</u><br>rehabilitering khl<br>al A1 Omsorg, a             | spellet mellem forskellige teksttypers indhold, form, fo<br>ntekst.<br>Start<br>h 11-01-2010<br>aktivitet og rehabilitering kl                                         | Slut<br>16-04-2010<br>Ih         | Afvink<br>elever | Giv<br>karakterer |  |  |
| Afvinkning af<br>Læringsaktivitet<br>1 kvartal A1 Omsorg<br>Læringselementer<br>A1 Omsorg, akt | f må<br>g, aktivit<br>for 1 k<br>tivitet og | tet og<br>svarta<br>g reha                                                                                                    | rehabilitering khl<br>I A1 Omsorg, a<br>Ibilitering                   | nspillet mellem forskellige teksttyperë indhold, form, fu<br>ntekst<br>Start<br>11-01-2010<br>aktivitet og rehabilitering kl                                           | Slut<br>16-04-2010<br>Ih         | Afvink<br>elever | Giv<br>karakterer |  |  |

Klik på 🕨 foran læringsaktivitetens navn

Klik på 三 ikonet udfor det læringselement du ønsker at afvinke mål på. I dette vindue har du mulighed for at afvinke eleverne på læringselement niveau.

| l dette vindue har du<br>mulighed for at<br>afvinke eleverne på<br>element niveau. | Afvinknin<br>Udbudt under<br>Læringsaktivi<br>Læringselem<br>gem g | Afvinkning af målpinde på læringselementet "A1 Omsorg, aktivitet og rehabilitering"         Udbudt undervisningsforløb       1. kvartal 1. skoleperiode 8 khh.         Læringsaktivitet       1 kvartal A1 Omsorg, aktivitet og rehabilitering khh         Læringselement       A1 Omsorg, aktivitet og rehabilitering         gem       gem og luk         luk         Omsåel Eftersom A |             |                  |                |        |                   |   |  |  |
|------------------------------------------------------------------------------------|--------------------------------------------------------------------|----------------------------------------------------------------------------------------------------|-------------|------------------|----------------|--------|-------------------|---|--|--|
|                                                                                    | Opnået Efter                                                       | navn 🔺 Fornavn                                                                                                    | Afgangsdato | Evalue:<br>Lærer | ringer<br>Elev | Opnået | Tilmeldt - Afvist |   |  |  |
|                                                                                    | elev                                                               | Anne Vibeke 02110                                                                                                    | 19          | <b>1</b> 0       | 0              |        |                   | - |  |  |
| Hvis du ønsker at                                                                  | □ elev                                                             | Mette 021109                                                                                                    |             | 20               | 0              | -      |                   |   |  |  |
| afvinke alle mål                                                                   | 🖌 Elev                                                             | SSA KH                                                                                                    |             | <b>1</b> 0       | 0              |        |                   |   |  |  |
| markér i boksen:                                                                   | Elev                                                               | SSA PK                                                                                                    |             | 1                | 0              |        |                   |   |  |  |
| marker i boksen.                                                                   | ELE                                                                | /1 Klaus SSA                                                                                                    |             | 20               | 0              |        |                   |   |  |  |
| Onnåot                                                                             | T Elevi                                                            | Klaus SSA                                                                                                    |             | 1                | 1              |        |                   |   |  |  |
| Opnaet                                                                             | F Helt                                                             | 0610 elev Anne                                                                                                    |             | 1                | 0              |        |                   |   |  |  |
|                                                                                    | IT Pede                                                            | rsen Elev Lars                                                                                                    |             | <b>1</b> 0       | 0              |        |                   |   |  |  |
| Eller klik på elevens<br>navn, og tag stilling<br>til de enkelte                   | gem g                                                              | mogluk <u>luk</u>                                                                                                    |             |                  |                |        |                   |   |  |  |

UNI•C

| målpinde | for | en |
|----------|-----|----|
| elev.    |     |    |

til de enkelte målpinde for en

elev.

# Afvinkning af mål pr. Fag

| 0                                                                              |                                                                                                    |                                                                                                    |                                                                                                    |                               |                                     |                  |                   |
|--------------------------------------------------------------------------------|----------------------------------------------------------------------------------------------------|----------------------------------------------------------------------------------------------------|----------------------------------------------------------------------------------------------------|-------------------------------|-------------------------------------|------------------|-------------------|
| Læringsaktivitet                                                               |                                                                                                    |                                                                                                    | S                                                                                                    | tart                          | Slut                                | Afvink<br>elever | Giv<br>karakterer |
| ▶ 1 kvartal A1 Omsorg, a                                                       | aktivitet og reha                                                                                       | abilitering khh                                                                                                    | 11                                                                                                   | -01-2010                      | 16-04-2010                          |                  | 60                |
| Læringselementer fo                                                            | or 1 kvartal A1                                                                                         | Omsorg, aktivitet                                                                                                    | og rehabili                                                                                          | itering kh                    | h                                   |                  |                   |
| 💌 A1 Omsorg, aktivi                                                            | tet og rehabilite                                                                                       | ering                                                                                                    |                                                                                                    |                               |                                     |                  | 50                |
| UVM-Fag for A1                                                                 | Omsorg, aktiv                                                                                           | itet og rehabiliteri                                                                                                    | ing                                                                                                  |                               |                                     |                  |                   |
| Dansk niveau                                                                   | С                                                                                                    |                                                                                                    |                                                                                                    |                               |                                     |                  | So                |
| Kultur- og akt                                                                 |                                                                                                    |                                                                                                    | 60                                                                                                   |                               |                                     |                  |                   |
| Medicinsk fag                                                                  | a niveau Avance                                                                                         | eret                                                                                                    |                                                                                                    |                               |                                     |                  | 50                |
| Naturfag nives                                                                 | au C                                                                                                    |                                                                                                    |                                                                                                    |                               |                                     |                  | 50                |
| Pædagogik n                                                                    | ned psykologi 2                                                                                         | niveau Uden niveau                                                                                                    | J                                                                                                    |                               |                                     |                  | 50                |
| Social- og sa                                                                  | mfundsfag 2 niv                                                                                         | /eau Avanceret                                                                                                    |                                                                                                    |                               |                                     |                  | 50                |
| Sundheds- or                                                                   | n svaenleiefaa i                                                                                        | niveau Avanceret                                                                                                    |                                                                                                    |                               |                                     |                  |                   |
| Klik på 🕨 foran Lærin                                                          | igselemente                                                                                             | ts navn                                                                                                    |                                                                                                    |                               |                                     |                  |                   |
|                                                                                | n del lag du                                                                                            |                                                                                                    | te mai pa                                                                                            |                               |                                     |                  |                   |
| I dette vindue har du<br>mulighed for at<br>afvinke eleverne på<br>fag niveau. | Afvinkning af r<br>Udbudt undervisning<br>Læringsaktivitet<br>Læringselement<br>UVM-Fag<br>gem gem og k | nålpinde på faget "So<br>sforløb 1. kvartal 1. skoleperio<br>1 kvartal A1 Omsorg,<br>A1 Omsorg, aktivitet v<br>Social- og samfundsfa<br>ak | cial- og samfu<br>de B khh<br>aktivitet og rehabiliten<br>og rehabilitering<br>Ig 2 niveau Avanceret | ndsfag 2 n<br>ng khh<br>11-01 | iveau Avanceret<br>-2010 16-04-2010 |                  |                   |
| Hvis du ønsker at                                                              | Opnået Efternavn                                                                                        | Fornavn Afgangs                                                                                                    | dato Evaluering<br>Lærer                                                                             | ger Op<br>Elev                | nået - Tilmeldt - Afvi              | at i             |                   |
| afvinke alle mål                                                               | C elev                                                                                                  | Anne Vibeke 021109                                                                                                    | 10                                                                                                   | <b>1</b> 0                    |                                     |                  |                   |
| markér i boksen:                                                               | r elev                                                                                                  | Mette 021109                                                                                                    | <b>Z</b> o <b>i</b>                                                                                  | 0                             |                                     |                  |                   |
|                                                                                | - Elev                                                                                                  | SSA KH                                                                                                    | <b>Z</b> o <b>i</b>                                                                                  | 0                             |                                     |                  |                   |
| Opnået                                                                         | F Elev                                                                                                  | SSA PK                                                                                                    | <b>Z</b> 1                                                                                           | 0                             |                                     |                  |                   |
|                                                                                | ELEVI<br>Elevi                                                                                          | Klaus SSA                                                                                                    | <b>2</b> 0                                                                                           |                               |                                     |                  |                   |
|                                                                                | E Het                                                                                                   | 0610 elev Anne                                                                                                    | 21                                                                                                   | 0                             |                                     |                  |                   |
| Eller klik på elevens<br>navn, og tag stilling                                 | Pedersen                                                                                                | Elev Lars                                                                                                    | <b>Z</b> o =                                                                                         | 0                             |                                     |                  |                   |

gem gem og luk luk

### Afvinkning af mål pr målpind

### Evaluering og karaktergivning pr. læringsaktivitet

#### På det udbudte undervisningsforløb 1.kvartal 1. skoleperiode B khh

| Læring            | saktivi               | tet                                                                                                    | Start                                                                                                    | Slut                                                                                                    | Afvink<br>elever | Giv<br>karakterei |
|-------------------|-----------------------|----------------------------------------------------------------------------------------------------|----------------------------------------------------------------------------------------------------|----------------------------------------------------------------------------------------------------|------------------|-------------------|
| ▶ 1 kva           | artal A1              | Omsorg, aktivitet og rehabilitering khh                                                                                                    | 11-01-2010                                                                                                    | 16-04-2010                                                                                                |                  | So                |
| Læri              | ingsele               | menter for 1 kvartal A1 Omsorg, aktivitet og r                                                                                                    | ehabilitering kl                                                                                                    | nh                                                                                                    |                  |                   |
| · 💌 ,             | A1 Oms                | sorg, aktivitet og rehabilitering                                                                                                    |                                                                                                    |                                                                                                    |                  | 50                |
| I                 | UVM-Fa                | ag for A1 Omsorg, aktivitet og rehabilitering                                                                                                    |                                                                                                    |                                                                                                    |                  |                   |
|                   | Dar                   | nsk niveau C                                                                                                    |                                                                                                    |                                                                                                    |                  | So                |
|                   | Kul                   | tur- og aktivitetsfag niveau Avanceret                                                                                                    |                                                                                                    |                                                                                                    |                  | 50                |
|                   | Me                    | dicinsk fag niveau Avanceret                                                                                                    |                                                                                                    |                                                                                                    | ===              | 50                |
|                   | Nat                   | turfag niveau C                                                                                                    |                                                                                                    |                                                                                                    |                  | So                |
|                   | ▶ Pæ                  | edagogik med psykologi 2 niveau Uden niveau 👘                                                                                                    |                                                                                                    |                                                                                                    |                  | Ś                 |
|                   | 💌 So                  | cial- og samfundsfag 2 niveau Avanceret                                                                                                    |                                                                                                    |                                                                                                    |                  | 50                |
|                   | 4.<br>5.<br>8.<br>10. | Eleven opnår indsigt i relevante love og regler ind<br>omsorgsområdet for at kunne vurdere, hvordan o<br>samarbejdet med borgeren,<br>Eleven opnår indsigt i og udvikler bevidsthed om<br>som fagperson og myndighedsperson i forbindel<br>som Social- og sundhedsassistent,<br>Eleven opnår forudsætninger for at søge viden og<br>kommunale som private servicetilbud, herunder<br>som den enkelte har, for at kunne rådgive og vej<br>og brugergrupper ud fra muligheder, ønsker og b<br>Eleven kan identificere faktorer på arbejdspladse<br>og vold og har indsigt i principperne for voldspoli<br>ndheds- og sygeplejefag niveau Avanceret | siag z mveau a<br>den for pleje- og<br>lisse kan anvend<br>se med udøvelse<br>m såvel regionale<br>de demokratiske<br>lede den enkelte<br>ehov,<br>en, der kan føre t<br>tik og krisebered | les i<br>ne rettigheder<br>e af arbejdet<br>e,<br>rettigheder,<br>e, pårørende<br>il konflikter<br>lskab. |                  | 50                |
| Tilbage<br>lik på | • fora                | in fagets navn                                                                                                    |                                                                                                    |                                                                                                    |                  |                   |
| lik på 📑          | = iko                 | net udfor den målpind du ønsker at afvinl                                                                                                    | ke.                                                                                                    |                                                                                                    |                  |                   |

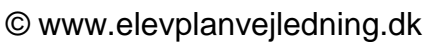

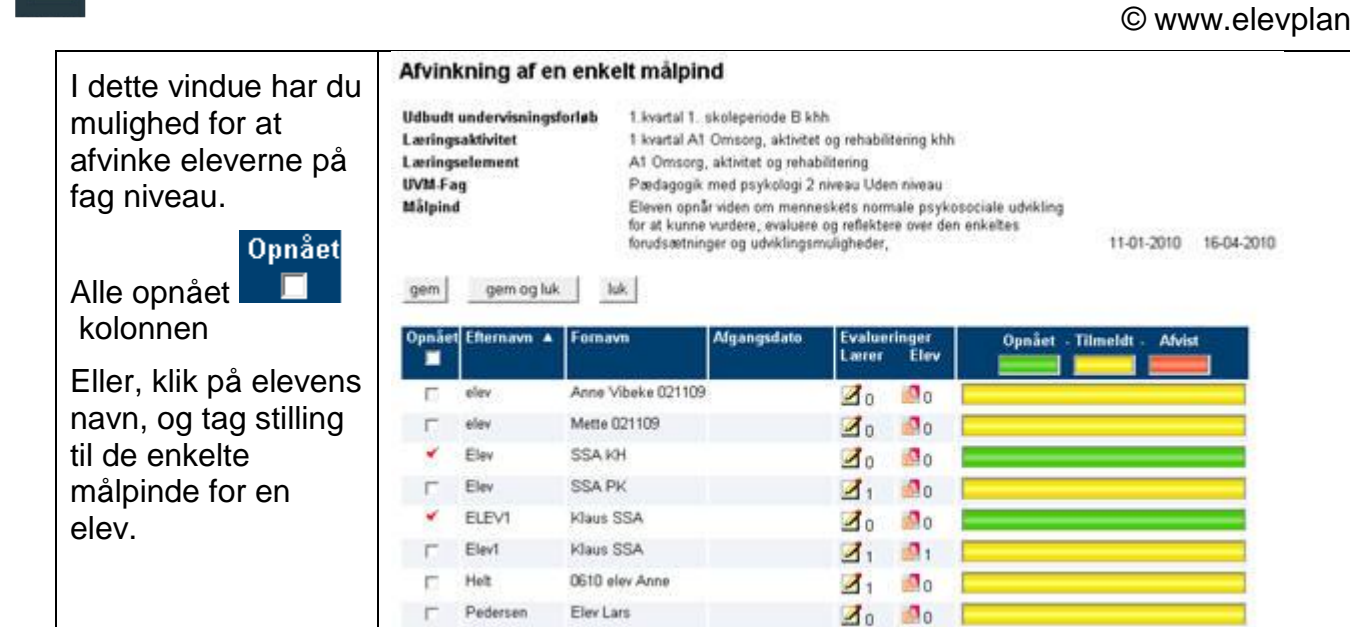

# Afvinkning af målpinde – pr elev

gem

gem og luk luk

|                                            | - ·                               | _               |            |          |            |           |          | _          |          |      |        |        |         |             |
|--------------------------------------------|-----------------------------------|-----------------|------------|----------|------------|-----------|----------|------------|----------|------|--------|--------|---------|-------------|
| Fra Elevlisten                             | Elevliste                         |                 | V          | /is frav | /ær        |           |          |            |          |      |        |        |         |             |
| klikkes på ikonet                          | Flov                              |                 |            |          |            |           |          |            |          |      |        |        |         |             |
|                                            | Liev                              |                 |            |          |            | 1010      |          | enin9      |          |      |        |        |         | aler.       |
|                                            | 100. Plat                         | . ttale         | wint       | aedor    | n wal.     | Ne' Br.av | AL. Code | Krivingore | Kor and  | Into | a lime | 10,100 | plan to | eta Jogaver |
| elev, du ønsker at                         | I                                 | ۱<br>۶۰         | 1          | 1        | Ĩ          | ĩ         | I        | 2          | 00       | Ъ.   | 1      | I      | 1       | i i         |
| afvinke mål for.                           | Elev1 Pia 219409                  |                 |            | 50       | <b>D</b> - | <b>9</b>  |          | =          | 14       | E.   | -      | 2      |         |             |
|                                            | Kristoffersen<br>Elev2 Pia 219409 |                 |            | ~        |            | 0         |          | =          | -        | শস্থ |        |        |         |             |
|                                            | Kristoffersen                     |                 |            | 20       |            | ¥         |          | ==         | <u>.</u> |      |        | 4      |         |             |
|                                            |                                   |                 |            |          |            |           |          |            |          |      |        |        |         |             |
|                                            | Fandt 2 Elever                    |                 |            |          |            |           |          |            |          |      |        |        |         |             |
|                                            |                                   |                 |            |          |            |           |          |            |          |      |        |        |         |             |
| TIPS <sup>.</sup> Man kan også             |                                   |                 |            |          |            |           | _        |            |          |      |        |        |         |             |
| vælge at evaluere                          | Medarbejderskema Elevs            | kema            | Loka       | lesker   | na H       | oldske    | ma       |            |          |      |        |        |         |             |
|                                            |                                   |                 |            |          |            |           |          |            |          |      |        |        |         |             |
| alle elevel på ell<br>Imringesktivitet Sag | Hold/Elevplan navn                | 1               | 20521      | o1b      |            |           |          |            |          |      |        |        |         |             |
| lænngsaktivitet. Søg                       | Udelad afsluttede                 | Ĩ               | 7          |          |            |           |          |            |          |      |        |        |         |             |
| noldskema frem.                            |                                   |                 |            |          |            |           |          |            |          |      |        |        |         |             |
| 1 <b>711</b> 0                             | 20g                               |                 |            |          |            |           |          |            |          |      |        |        |         |             |
| Klik på en                                 | Undervisning                      |                 |            |          |            |           |          |            |          |      |        |        |         |             |
| skemabrik og                               | Materialer og opgave              | r               |            |          | _          |           |          |            |          |      |        |        |         |             |
|                                            | Skemanoteoversist o               | n -rei          | diner      | ina      |            |           |          |            |          |      |        |        |         |             |
|                                            | Afniv karakterer og ev            | g -rei<br>aluár | uigei<br>, | nig      |            |           |          |            |          |      |        |        |         |             |
| Væla Afgiv                                 | Algiv Kalakterer og ev            | aiuei           |            |          |            |           |          |            |          |      |        |        |         |             |
| karakterer og                              |                                   |                 |            |          |            |           |          |            |          |      |        |        |         |             |
|                                            |                                   |                 |            |          |            |           |          |            |          |      |        |        |         |             |
| evaluel                                    |                                   |                 |            |          |            |           |          |            |          |      |        |        |         |             |
|                                            |                                   |                 |            |          |            |           |          |            |          |      |        |        |         |             |
|                                            |                                   |                 |            |          |            |           |          |            |          |      |        |        |         |             |

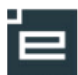

### © www.elevplanvejledning.dk

| I dette vindue ses                      |   | Titel                                                   | Periode  | •        | Tilmeldte | Sted | Status    | Tilmelding | Evaluering |
|-----------------------------------------|---|---------------------------------------------------------|----------|----------|-----------|------|-----------|------------|------------|
| liste med aktiviteter,                  | 1 | 1 kvartal A1 Omsorg,<br>aktivitet og rehabilitering khh | 11-01-10 | 16-04-10 | 目         |      | i gang    | Rediger    | Evaluering |
| gang med.                               | • | Barn, ung, handicappet; kort<br>forløb                  | 02-11-09 | 18-12-09 | E         |      | afsluttet | Rediger    | Evaluering |
| Klik på<br>Iæringsaktivitetens          | 1 | Intromodul Grundforløbet<br>(SOSU KBH)                  | 02-11-09 | 18-12-09 | 目         |      | afsluttet | Rediger    | Evaluering |
| titel for at afvinke<br>mål for eleven. |   |                                                         |          |          |           |      |           |            |            |

## Aftale

| Via Elevlisten kan du oprette aftale med eleven. | Elevliste                                                                                          | Vis fravær                                                                                                    |                                                                                                    |  |  |  |  |
|--------------------------------------------------|----------------------------------------------------------------------------------------------------|----------------------------------------------------------------------------------------------------|----------------------------------------------------------------------------------------------------|--|--|--|--|
| Klik på ikonet: ዄ                                | U <sup>AB-P<sup>an</sup> H<sup>Ia<sup>®</sup></sup><br/>I Elev3 Pia 461449<br/>Kristoffersen</sup> | hunt poton pratoresist<br>hunt poton pratoresist<br>I I I I I I I I I I I I I I I I I I I                                      | $ \sum_{i=1}^{n} \sum_{j=1}^{n} \frac{1}{n} \sum_{i=1}^{n} \frac{1}{n} \sum_{j=1}^{n} \frac{1}{n} \sum_{i=1}^{n} \frac{1}{n} \sum_{i=1}^{n}$ |  |  |  |  |
|                                                  | Fandt 1 Elev                                                                                       |                                                                                                    |                                                                                                    |  |  |  |  |
| Klik i "opret" og udfyld                         | Aftale                                                                                             |                                                                                                    | ×                                                                                                    |  |  |  |  |
| aftalen                                          | Overskrift E<br>Indhold D                                                                          | Samtale vedr. dit fravær<br>Du har svært ved at komme til tiden or<br>vad der skal til for at du kan ændre d                   | *<br>n morgenen. Lad os drøfte,<br>lette                                                                                                    |  |  |  |  |
| Du kan angive, om der skal                       | Status                                                                                             | kke afgjort 💌                                                                                                    |                                                                                                    |  |  |  |  |
| sendes en mail til elev og                       | Oprettet af P                                                                                      | 'ia (pikr) 850Kristoffersen                                                                                                    |                                                                                                    |  |  |  |  |
|                                                  | Oprettet 01/11-12<br>Opfølgningsdato 06/11-12 IIII*                                                |                                                                                                    |                                                                                                    |  |  |  |  |
|                                                  |                                                                                                    | ✓ Send påmindelse til læreren på opf                                                                                           | ølgningsdatoen                                                                                                    |  |  |  |  |
|                                                  | Pi<br>Pi<br>pi                                                                                     | Send pårmindelse til eleven på opføl<br>årnindelser sendes via Elevplans informations<br>an kender modtagerens e-mail-adresse. | lgningsdatoen<br>ssystem og eventuelt pr. mail, hvis Elev                                                                                                    |  |  |  |  |
|                                                  | OK Slet Annuller P                                                                                 | rint                                                                                                    | 1                                                                                                    |  |  |  |  |
| Ikonet ud for eleven har nu                      | Elevliste                                                                                          | Vis fravær                                                                                                    |                                                                                                    |  |  |  |  |
| skiftet farve.                                   | Elev                                                                                               |                                                                                                    |                                                                                                    |  |  |  |  |
|                                                  | Und Plan Anale ,                                                                                   | Khink Begau Ergionergigit. Bergrunne Begau Ergionergigit.                                                                      | d Into Skenna Tilueig Ngg bau toleasagt                                                                                                    |  |  |  |  |
|                                                  | Elev 3 Pia Kristoffersen 🛛 🐘                                                                       | = 🛃 💁 👔 🗎                                                                                                    | 🔁 🖬 🕰 🖾                                                                                                    |  |  |  |  |
| Oversigt over aftaler:                           |                                                                                                    |                                                                                                    |                                                                                                    |  |  |  |  |
| <ul> <li>Oversigter</li> </ul>                   | Elev                                                                                               | Aftale                                                                                                    | 🛓 Opfølg- 🚽 ! 🛓 Status 🛓 Elev                                                                                                    |  |  |  |  |
| Aftaler                                          | Elev 3 Pia Kristoffersen                                                                           | Samtale vedr. dit fravær                                                                                                    | ning accept<br>06/11-12                                                                                                    |  |  |  |  |
| Her ses en liste over alle                       | Elev1 Pia Sosu<br>Elev3 Pia Sosu                                                                   | uddannelsessamtale vedr. fravær<br>test på elev3                                                                               | 24/10-12 ! Ja<br>24/10-12 ✓ Ja                                                                                                    |  |  |  |  |
| dine aftaler og deres status.                    | Elev4 Pia Sosu                                                                                     | test2 på elev4                                                                                                    | 24/10-12                                                                                                    |  |  |  |  |

7

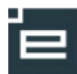

© www.elevplanvejledning.dk

8

| Eleven:<br>Nye aftaler, der ikke er<br>accepterede, ses på<br>forsiden.<br>Alle aftaler ses ved klik på:<br>Se alle aftaler | Aftaler<br>Mangler accept<br>Samtale vedr. dit fr<br>Se alle aftaler |                                 |                             |                  |                       |
|----------------------------------------------------------------------------------------------------|----------------------------------------------------------------------|---------------------------------|-----------------------------|------------------|-----------------------|
|                                                                                                    | Aftale 🔺                                                             | Oprettet af                     | Opfølg₋ ▼ !▲ Status<br>ning | ▲ Elev<br>accept | ▲ Skole ▲             |
|                                                                                                    | Samtale vedr. dit fravær                                             | Pia (pikr) 850Kristofferse<br>n | 06/11-12                    | Ja               | UNI-C testskole K-850 |
|                                                                                                    | Planer efter Uddannelsessamtale<br>n                                 | Pia (pikr) 850Kristofferse<br>n | 02/11-12                    | Ja               | UNI-C testskole K-850 |